Управление по противодействию коррупции в Еврейской автономной области

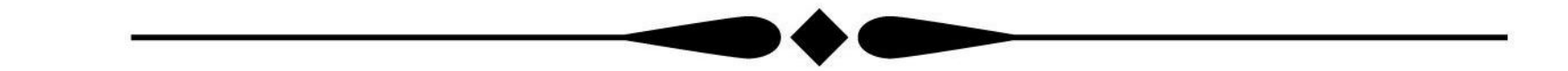

Использование данных, содержащихся в личном кабинете налогоплательщика (сервис ФНС России), для самопроверки перед заполнением справок о доходах, расходах об имуществе и обязательствах имущественного характера, а также для проверки сведений о гражданах

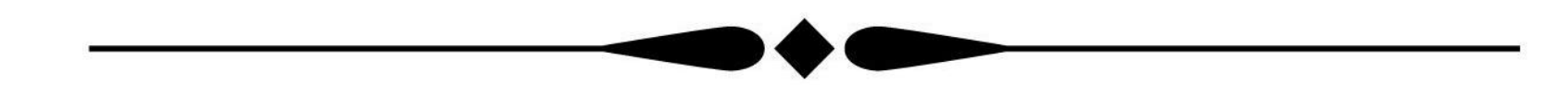

г. Биробиджан, 2024 год

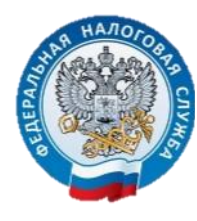

## ЛИЧНЫЙ КАБИНЕТ: КАК ПОДКЛЮЧИТЬСЯ

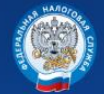

Личный кабинет налогоплательщика

#### 🐼 8-800-222-2222 Контакт-центр

#### С помощью:

|    | В        |
|----|----------|
| 60 | Ло       |
|    | Па       |
|    |          |
|    |          |
|    |          |
|    | возмож   |
|    | Как пол  |
|    | Мобильно |

| Пароль |                              |   |
|--------|------------------------------|---|
|        | Войти                        |   |
|        | Войти через Госуслуги (ЕСИА) |   |
|        | Войти с помощью ЭП           | N |
| южност | ги сервиса                   |   |
| юлучит | ь доступ к сервису           |   |

- логина и пароля, указанных в регистрационной карте, которую выдадут в любом налоговом органе Российской Федерации или отделении ОГБУ «МФЦ»; - учетной записи от Портала государственных услуг Российской Федерации, при условии, ЧТО налогоплательщик ранее обращался лично для идентификации в один из уполномоченных центров регистрации Единой системы идентификации и аутентификации, ОГБУ «Многофункциональный предоставления государственных центр Ν муниципальных услуг в Еврейской автономной области»:

- квалифицированной электронной подписи, полученной В Удостоверяющем центре, Министерством аккредитованном цифрового развития, СВЯЗИ И массовых коммуникаций Российской Федерации.

При наличии вопросов по работе сервиса Вы можете воспользоваться режимом «Вопрос-ответ» 🗹

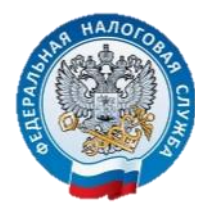

## АВТОРИЗАЦИЯ ЧЕРЕЗ ГОСУСЛУГИ (ЕСИА)

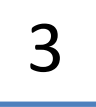

|                                        | (a)                    |
|----------------------------------------|------------------------|
| госуслуги                              | Куда ещё можно войти с |
|                                        | паролем от Госуслуг?   |
| - ************************************ |                        |
| Пароль                                 |                        |
| Восстановить                           |                        |
| Войти                                  |                        |
| Войти другим способом                  | •                      |
| QR-код Эл. подпись                     |                        |
| Не удаётся войти?                      |                        |
|                                        |                        |

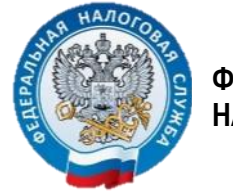

#### ЛИЧНЫЙ КАБИНЕТ: ГЛАВНАЯ СТРАНИЦА

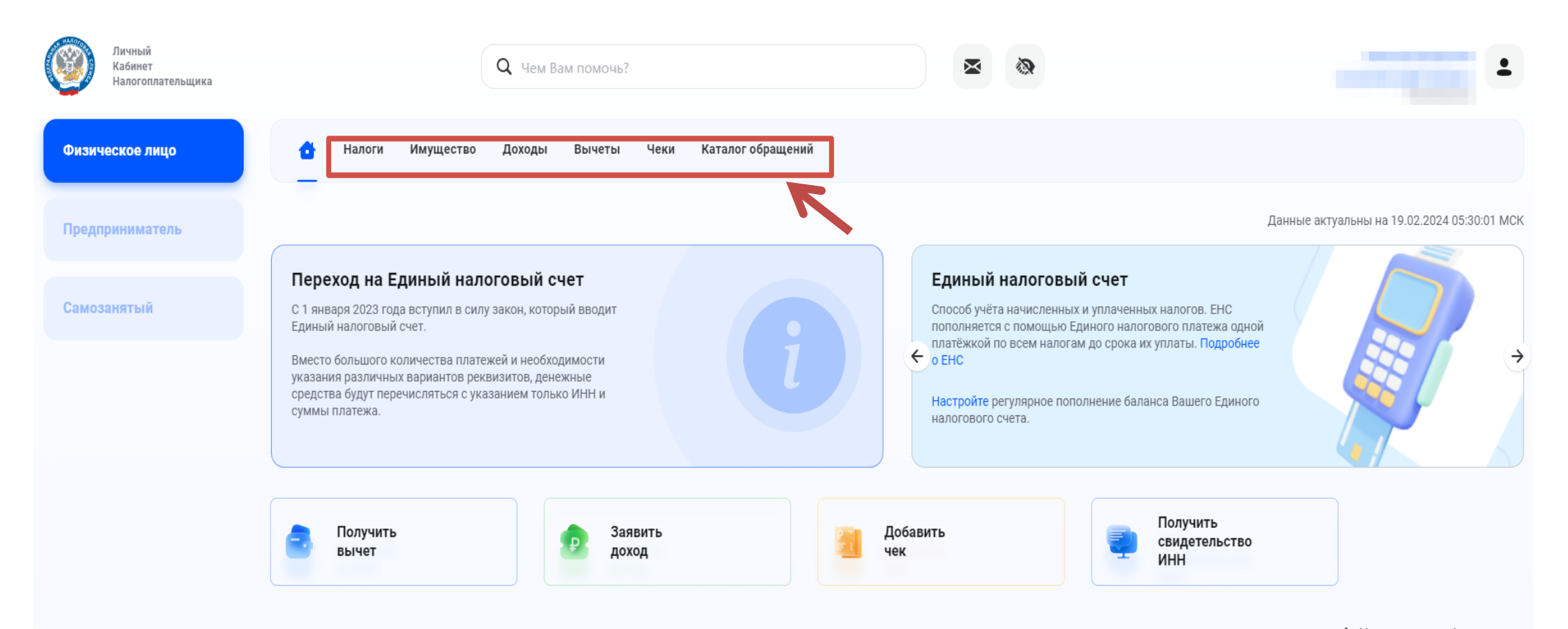

4

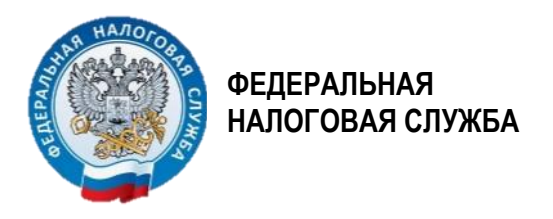

# ЛИЧНЫЙ КАБИНЕТ: ГДЕ РАЗМЕЩЕНА ИНФОРМАЦИЯ О ДОХОДАХ

| Личный<br>Кабинет<br>Налогоплательщика | <b>Q</b> Чем Вам помочь?                                                                                               |                                                                   | -                                 |
|----------------------------------------|----------------------------------------------------------------------------------------------------|-------------------------------------------------------------------|-----------------------------------|
| Физическое лицо                        | 🔂 Налоги Имущество Доходы Вычеты Чеки                                                                                  | Каталог обращений                                                 |                                   |
| Предприниматель                        | Сведения о доходах                                                                                                    |                                                                   | + Заявить доход                   |
| Самозанятый                            | Справки о доходах                                                                                                    | Проценты по вкладам                                               | Страховые взносы                  |
|                                        | <ul> <li>В данном разделе отображаются справки о доходах по форм</li> <li>В ведите наименование организации</li> </ul> | ме 2-НДФЛ, полученные от работодателя или иного налогового агента |                                   |
|                                        | <b>2022</b> 2 справки                                                                                                  | Доход<br><b>643 827.92</b> ₽                                      | Hanor<br>83 178.00 ₽ ¥            |
|                                        | <b>2021</b> 1 справка                                                                                                  | Доход<br><b>591 767</b> .48 ₽                                     | <sup>Налог</sup><br>76 410.00 ₽ ✓ |
|                                        | <b>2020</b> 3 справки                                                                                                  | Доход<br><b>308 093</b> .21 ₽                                     | Hanor<br>40 052.00 ₽ ✓            |
| <b>Помощь</b><br>8 800 222 2222        | 2019 2 справки                                                                                                    | Доход<br><b>87 975.73</b> ₽                                       | Hanor<br>11 437.00 ₽              |

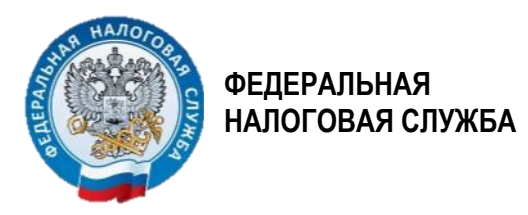

# ЛИЧНЫЙ КАБИНЕТ: ГДЕ РАЗМЕЩЕНА ИНФОРМАЦИЯ ОБ ИМУЩЕСТВЕ

| Личный<br>Кабинет<br>Налогоплательщика | Q Чем Вам помочь?                                                                            |   | -                            |
|----------------------------------------|----------------------------------------------------------------------------------------------|---|------------------------------|
| Физическое лицо                        | Налоги Имущество Доходы Вычеты Чеки Каталог обращений                                        |   |                              |
| Предприниматель                        | Имущество                                                                                    |   | Подать обращения             |
| Самозанятый                            | Все виды имущества  Снятое с учета и действующее                                             | ~ | Объект мне не принадлежит    |
|                                        | 🚖 Автомобили легковые                                                                        |   | Уведомить о льготном объекте |
|                                        | Объем двигателя:<br>Мощность двигателя:<br>Дата постановки на учет:                          |   |                              |
|                                        |                                                                                              | 1 |                              |
|                                        | Помощь по разделу                                                                            |   |                              |
|                                        | () В моем «Личном кабинете» отображаются сведения не по всем объектам налогообложения        | ~ |                              |
| <b>Помощь</b><br>8 800 222 2222        | 1 В «Личном кабинете» отображается объект, который мне не принадлежит                        | ~ |                              |
|                                        | В «Личном кабинете» отображаются сведения с ошибкой в характеристике объекта налогообложения | ~ |                              |

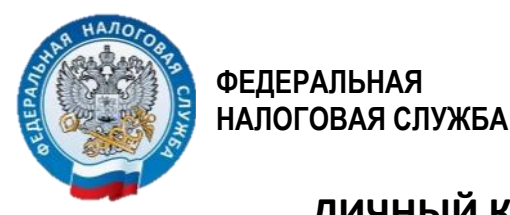

ЛИЧНЫЙ КАБИНЕТ: ГДЕ РАЗМЕЩЕНА ИНФОРМАЦИЯ ОБ ОТКРЫТЫХ БАНКОВСКИХ СЧЕТАХ

ШАГ 1

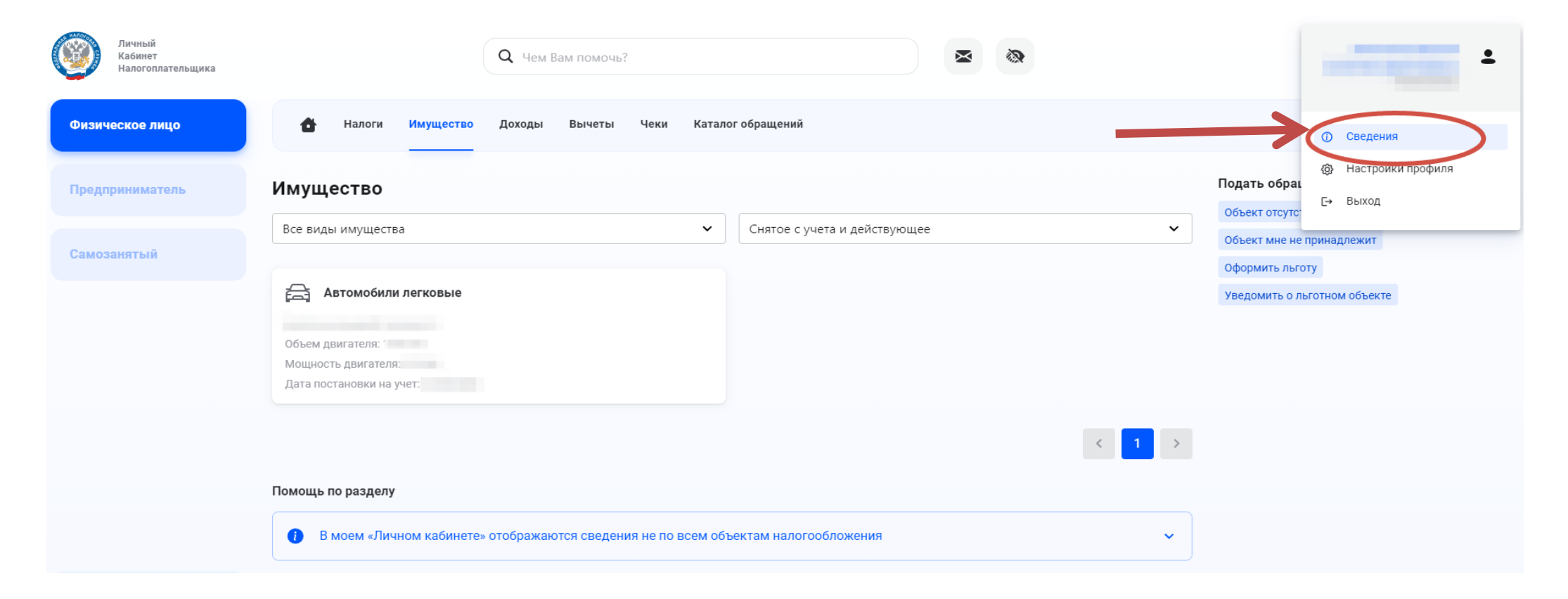

7

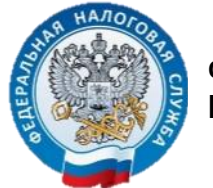

#### ЛИЧНЫЙ КАБИНЕТ: ГДЕ РАЗМЕЩЕНА ИНФОРМАЦИЯ ОБ ОТКРЫТЫХ БАНКОВСКИХ СЧЕТАХ

8

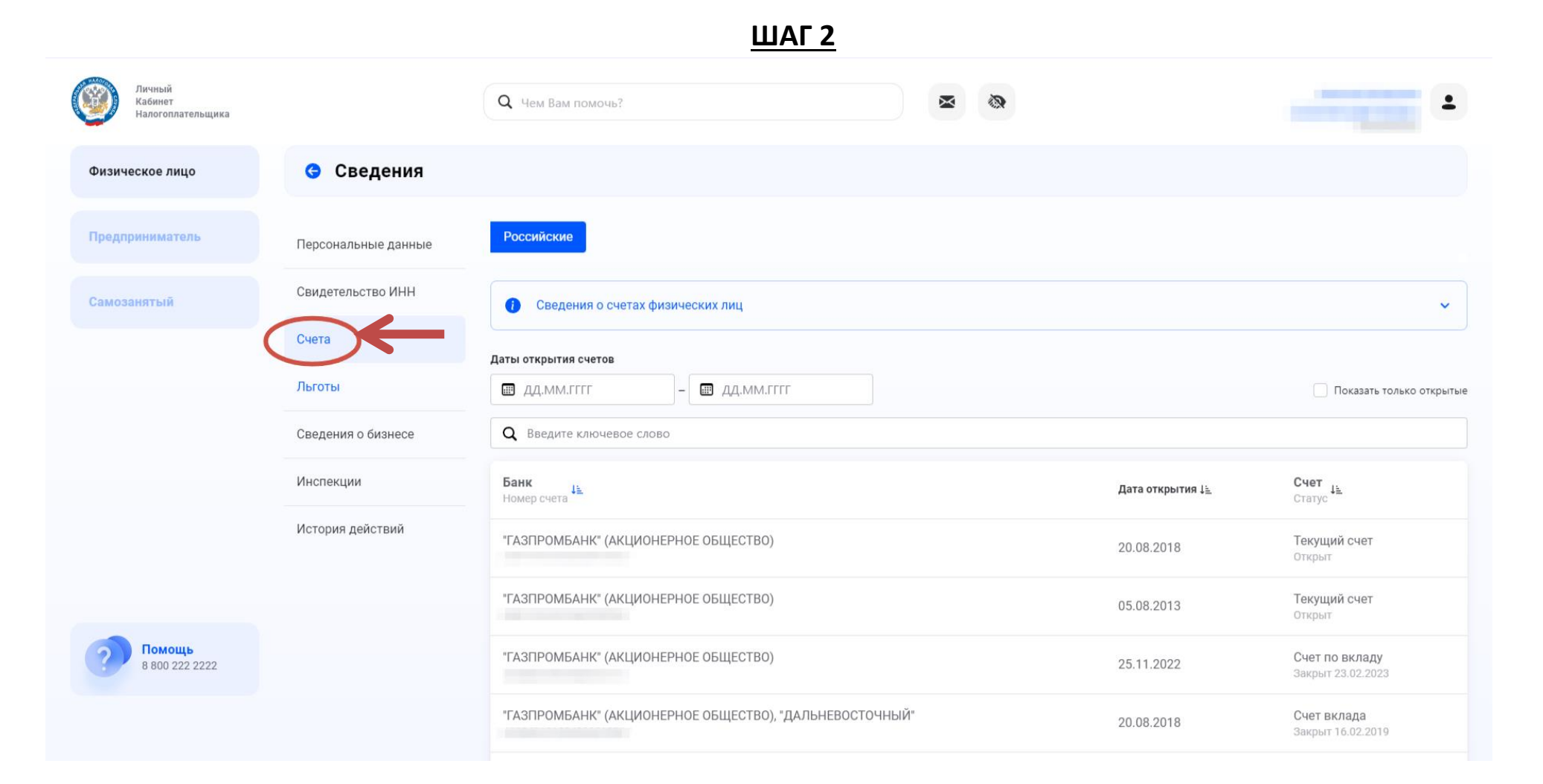

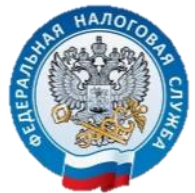

# ЛИЧНЫЙ КАБИНЕТ: КАК ПОЛУЧИТЬ ИНФОРМАЦИЮ ОБ ОТКРЫТЫХ БАНКОВСКИХ СЧЕТАХ

<u>ШАГ 3</u>

| Физическое лицо                 | 🕒 Сведения          |                                                                                  |                         |                                              |
|---------------------------------|---------------------|----------------------------------------------------------------------------------|-------------------------|----------------------------------------------|
| Предприниматель                 | Персональные данные | Российские                                                                       |                         |                                              |
| Самозанятый                     | Свидетельство ИНН   | Сведения о счетах физических лиц                                                 |                         | ~                                            |
|                                 | Счета               | Даты открытия счетов                                                             |                         |                                              |
|                                 | Льготы              | 🖩 дд.мм.гггг — – 🔳 дд.мм.гггг                                                    | Nº1                     | <ul> <li>Показать только открытые</li> </ul> |
|                                 | Сведения о бизнесе  | <b>Q</b> Введите ключевое слово                                                  |                         |                                              |
|                                 | Инспекции           | Банк номер счета Да                                                              | ата открытия ↓ <u>≒</u> | <b>Счет</b><br>Статус ↓ <u>⊨</u>             |
|                                 | История действий    | "ГАЗПРОМБАНК" (АКЦИОНЕРНОЕ ОБЩЕСТВО) 20                                          | 0.08.2018               | <b>Текущий счет</b><br>Открыт                |
|                                 |                     | "ГАЗПРОМБАНК" (АКЦИОНЕРНОЕ ОБЩЕСТВО) 05                                          | 5.08.2013               | <b>Текущий счет</b><br>Открыт                |
| <b>Помощь</b><br>8 800 222 2222 |                     | "ГАЗПРОМБАНК" (АКЦИОНЕРНОЕ ОБЩЕСТВО), "ДАЛЬНЕВОСТОЧНЫЙ" 17                       | 7.10.2017               | Счет вклада<br>Открыт                        |
|                                 |                     | ПУБЛИЧНОЕ АКЦИОНЕРНОЕ ОБЩЕСТВО "СБЕРБАНК РОССИИ", БИРОБИДЖАНСКОЕ ОСБ №4157       | 2.08.2013               | <b>Текущий счет</b><br>Открыт                |
|                                 |                     | ПУБЛИЧНОЕ АКЦИОНЕРНОЕ ОБЩЕСТВО "СБЕРБАНК РОССИИ", БИРОБИДЖАНСКОЕ ОСБ №4157 08    | 3.10.2023               | <b>Текущий счет</b><br>Открыт                |
|                                 |                     | ПУБЛИЧНОЕ АКЦИОНЕРНОЕ ОБЩЕСТВО "СБЕРБАНК РОССИИ", БИРОБИДЖАНСКОЕ ОСБ №4157 05    | 5.02.2021               | <b>Текущий счет</b><br>Открыт                |
|                                 |                     | ПУБЛИЧНОЕ АКЦИОНЕРНОЕ ОБЩЕСТВО "СБЕРБАНК РОССИИ", ПРИМОРСКОЕ ОТДЕЛЕНИЕ № 8635 10 | 0.10.2017               | <b>Текущий счет</b><br>Открыт                |
|                                 |                     | 🕹 Скачать Excel                                                                  | 22 🖻 Coo                | рмировать сведения                           |

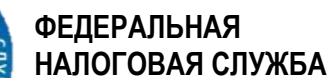

ЛИЧНЫЙ КАБИНЕТ: КАК ПОЛУЧИТЬ ИНФОРМАЦИЮ ОБ ОТКРЫТЫХ БАНКОВСКИХ СЧЕТАХ 10

<u>ШАГ 4</u>

| Личный<br>Кабинет<br>Налогоплательщика | Q Чем Вам помочь?                                                                                                    |                                                                                              | B#                                               |
|----------------------------------------|----------------------------------------------------------------------------------------------------|----------------------------------------------------------------------------------------------|--------------------------------------------------|
| Физическое лицо                        | 👉 Налоги Имущество Доходы Вычеты Чеки                                                                                                    | Каталог обращений                                                                            |                                                  |
| Предприниматель                        | Запрос сведений о банковских счетах                                                                                                    | (вкладах, электронных средствах платежа (                                                    | (ЭСП)) физического лица, не                      |
| Самозанятый                            | являющегося индивидуальным предп                                                                                                    | ринимателем, в электронной форме                                                             |                                                  |
|                                        | Заполнение                                                                                                    | Подтверждение                                                                                | Отправка                                         |
|                                        | 🧊 Данные заполняются автоматически. При необходи                                                                                                    | мости проверьте свои персональные данные и контактную информа.                               | цию                                              |
|                                        | Р1 Сведения об открытых банковских счетах (вкладах, электронны<br>Сведения о банковских счетах (вкладах, электронны<br>Сведения о банковских счетах (вкладах, электронны | их средствах платежа) в России (по форме 9ф)<br>и пологии) в Россия (по форме 67ф)           |                                                  |
|                                        | Сведения о банковских счетах в Личном кабинет<br>бумажном носителе не позволит принять эти спр                                                                           | е предоставляются только в электронном виде. Отказ от Личного каб<br>авки в Личном кабинете. | бинета или выбор способа получения документов на |
| <b>Помощь</b><br>8 800 222 2222        | +⊒ Выйти из обращения                                                                                                    |                                                                                              | №2 Далее →                                       |

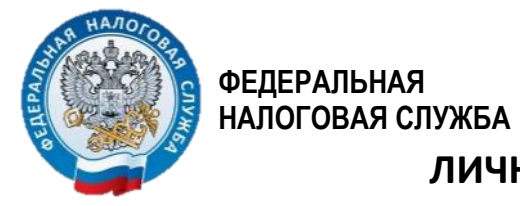

## ЛИЧНЫЙ КАБИНЕТ: КАК ПОЛУЧИТЬ ИНФОРМАЦИЮ ОБ ОТКРЫТЫХ БАНКОВСКИХ СЧЕТАХ

<u>ШАГ 5</u>

| Личный<br>Кабинет<br>Налогоплательщика | <b>Q</b> Чем Вам помочь?                                                                                  |                                                    | -                      |
|----------------------------------------|----------------------------------------------------------------------------------------------------|----------------------------------------------------|------------------------|
| Физическое лицо                        | 🛨 Налоги Имущество Доходы Вычеты Чеки <mark>Каталог обращений</mark><br>                                  |                                                    |                        |
| Предприниматель                        | Запрос сведений о банковских счетах (вкладах, электро<br>являющегося индивидуальным предпринимателем, в э | онных средствах платежа (ЭСП))<br>лектронной форме | ) физического лица, не |
| Самозанятый                            | Заполнение                                                                                                | Подтверждение                                      | отправка               |
|                                        | Сформированное заявление<br>Проверьте сформированное заявление. Для продолжения нажмите «Отправить»       |                                                    |                        |
|                                        | 🚥 Запрос сведений о банковских счетах (вкладах, электронных средствах плат                                | reжа) в электронной форме.pdf                      | ىك                     |
|                                        | 🚾 Запрос сведений о банковских счетах (вкладах, электронных средствах плат                                | reжа) в электронной форме.xml                      | ىك                     |
|                                        | Подписание                                                                                                |                                                    |                        |
| <b>Помощь</b><br>8 800 222 223         | введите пароль к сертификату эл™ <b>©</b><br>№1                                                           |                                                    | ۴~ 👁                   |
|                                        | ←∃ Выйти из обращения                                                                                     |                                                    | №2 Отправить           |

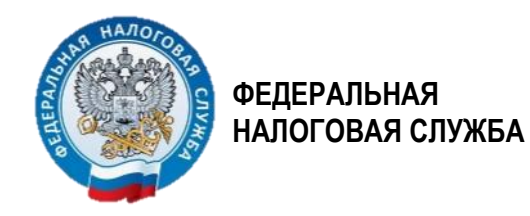

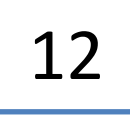

# ЛИЧНЫЙ КАБИНЕТ: КАК ПОЛУЧИТЬ ИНФОРМАЦИЮ ОБ ОТКРЫТЫХ БАНКОВСКИХ СЧЕТАХ

<u>ШАГ 6</u>

| Личный<br>Кабинет<br>Налогоплательщика | Q Чем Вам помочь?                                                                                                    |                                            |                      |
|----------------------------------------|----------------------------------------------------------------------------------------------------|--------------------------------------------|----------------------|
| Физическое лицо                        | 🔂 Налоги Имущество Доходы Вычеты Чеки Ка                                                                                                   | талог обращений                            |                      |
| Предприниматель                        | Запрос сведений о банковских счетах (вкл                                                                                                   | адах, электронных средствах платежа (ЭСП)) | физического лица, не |
| Самозанятый                            | являющегося индивидуальным предприни                                                                                                    | мателем, в электронной форме               | <b>0</b>             |
|                                        | Заполнение                                                                                                    | Подтверждение                              | Отправка             |
|                                        | Готово! Ваше заявление отправлено в налоговый орган 7900 - УФНС России по Е<br>Статус проверки Вы можете отслеживать в разделе «Сообщения» | врейской автономной области.               |                      |
|                                        | +∃ Выйти из обращения                                                                                                    |                                            | 조 Сообщения          |
| _                                      |                                                                                                    |                                            |                      |

**Помощь** 8 800 222 2222

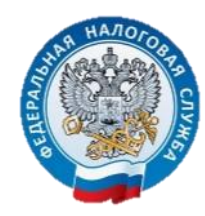

13

## ЛИЧНЫЙ КАБИНЕТ: КАК УВИДЕТЬ РЕЗУЛЬТАТ

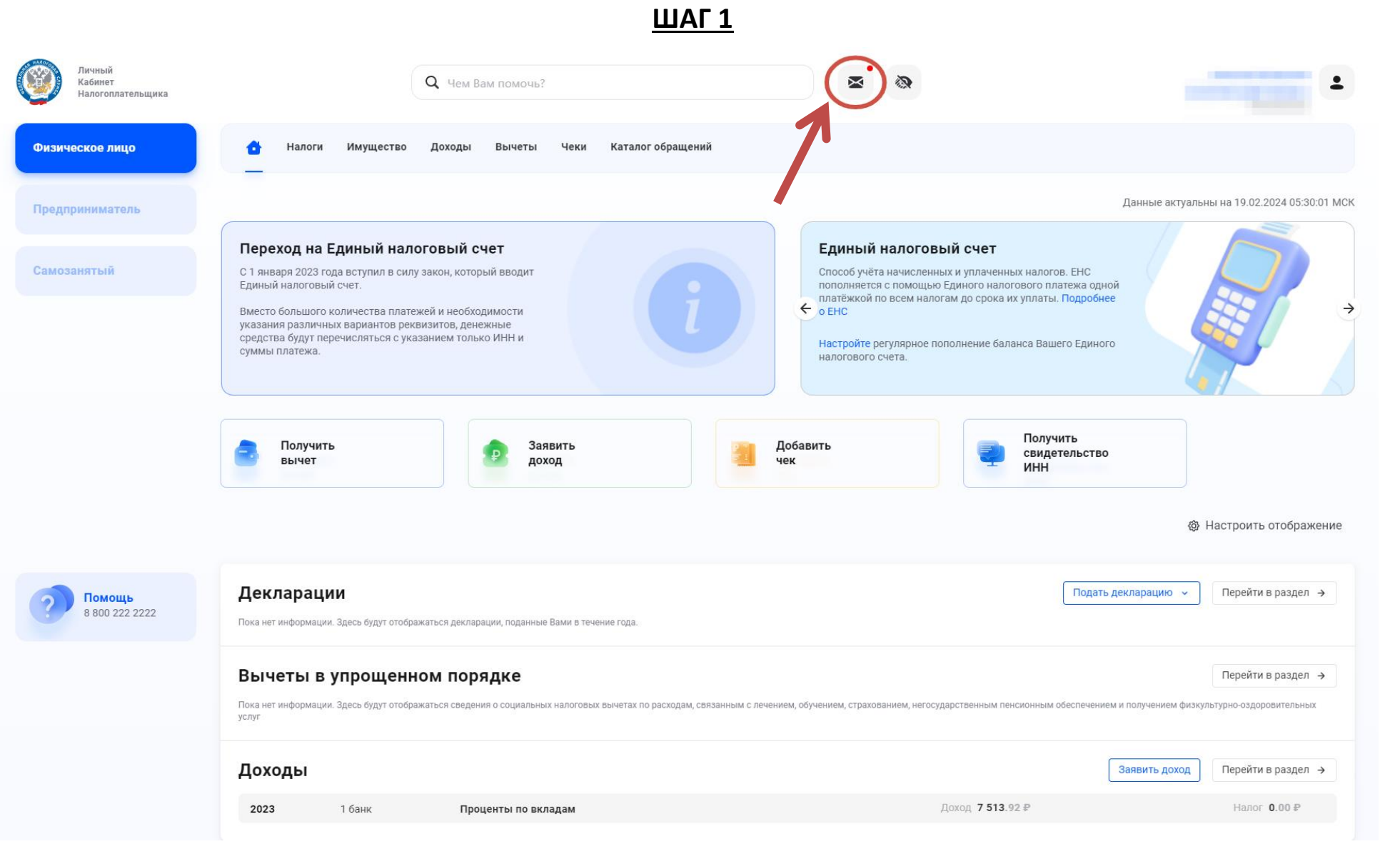

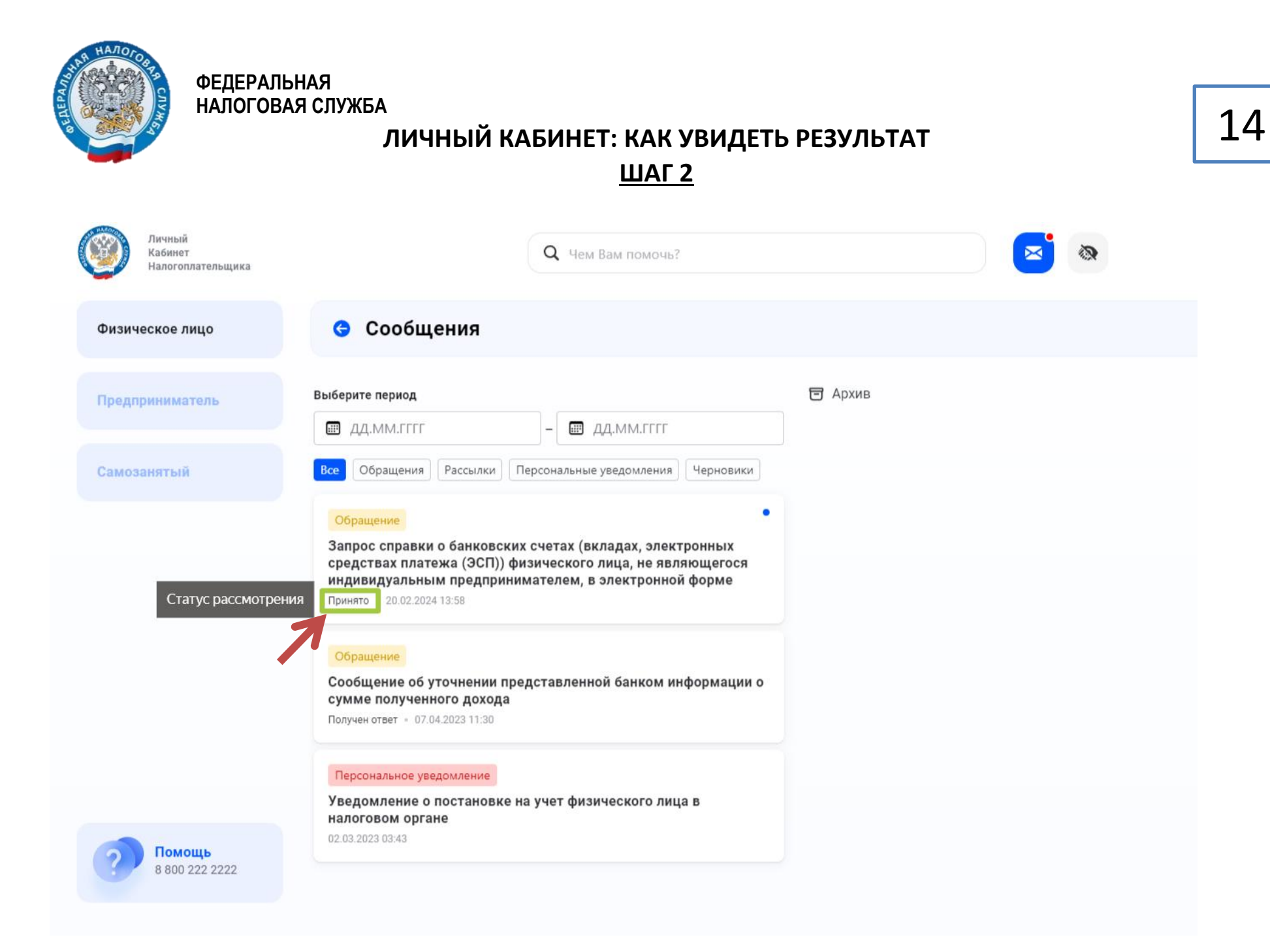

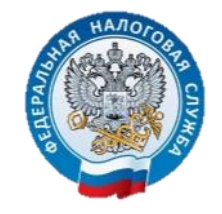

> ЛИЧНЫЙ КАБИНЕТ: КАК УВИДЕТЬ РЕЗУЛЬТАТ <u>ШАГ 3</u>

| Личный<br>Кабинет<br>Налогоплательщика | Q Чем Вам помочь?                                                                                                    |                                                                                                    | 1                 |
|----------------------------------------|----------------------------------------------------------------------------------------------------|----------------------------------------------------------------------------------------------------|-------------------|
| Физическое лицо                        | 😌 Сообщения                                                                                                    |                                                                                                    |                   |
| Предприниматель                        | <b>Выберите период</b><br>Д.М.М.ГГГГ – Д.М.М.ГГГГ                                                                                                    | 🔁 Архив 🔒 Обратиться                                                                                                    | в налоговый орган |
| Самозанятый                            | Все Обращения Рассылки Персональные уведомления Черновики<br>Обращение<br>Запрос справки о банковских счетах (вкладах, электронных<br>средствах платежа (ЭСП)) физического лица, не являющегося                               | Запрос справки о банковских счетах (вкладах, электронных средствах платежа (ЭСП)) физического лица, не являющегося индивидуальным предпринимателем, в электронной форме                                               | ×                 |
|                                        | индивидуальным предпринимателем, в электронной форме<br>Принято = 20.02.2024 13:58<br>Обращение<br>Сообщение об уточнении представленной банком информации о<br>сумме полученного дохода<br>Получен отлет = 0.7.04.2023 11:30 | Налоговый орган         Узов - у спо - рессий по свремской автономной области           Дата и время         20 февраля 2024 13:58           получения         2326793489_293341362           Статус         Получено |                   |
|                                        | Персональное уведомление<br>Уведомление о постановке на учет физического лица в<br>налоговом органе<br>02.03.2023 03:43                                                                                                    | Документы по обращению<br>Шаправленный документ                                                                                                    | Скачать все       |
| <b>Помощь</b><br>8 800 222 2222        |                                                                                                    | История обработки<br>Обращение получено налоговым органом<br>20 февраля 2024 13:58<br>Обращение отправлено в ИФНС 7900<br>Подтверждение                                                                               |                   |

15

A HAROTOR S

ФЕДЕРАЛЬНАЯ НАЛОГОВАЯ СЛУЖБА

#### ЛИЧНЫЙ КАБИНЕТ: КАК УВИДЕТЬ ДОХОД ПО ВКЛАДАМ В БАНКАХ ШАГ 1

16

Личный Q Чем Вам помочь? Кабинет Налогоплательщика Налоги Имущество Доходы Вычеты Чеки Каталог обращений Физическое лицо Данные актуальны на 19.02.2024 05:30:01 МСК Предприниматель Переход на Единый налоговый счет Единый налоговый счет С 1 января 2023 года вступил в силу закон, который вводит Способ учёта начисленных и уплаченных налогов. ЕНС Единый налоговый счет. пополняется с помощью Единого налогового платежа одной платёжкой по всем налогам до срока их уплаты. Подробнее > Вместо большого количества платежей и необходимости указания различных вариантов реквизитов, денежные средства будут перечисляться с указанием только ИНН и Настройте регулярное пополнение баланса Вашего Единого суммы платежа. налогового счета. Получить Получить Заявить Добавить свидетельство вычет доход чек ИНН В Настроить отображение Декларации Подать декларацию 🗸 Перейти в раздел 🔸 Пока нет информации. Здесь будут отображаться декларации, поданные Вами в течение года. Помощь 8 800 222 2222 Вычеты в упрощенном порядке Перейти в раздел 🔸 Пока нет информации. Здесь будут отображаться сведения о социальных налоговых вычетах по расходам, связанным с лечением, обучением, страхованием, негосударственным пенсионным обеспечением и получением физкультурно-оздоровительных услуг Доходы Заявить доход Перейти в раздел 🔸 Переходим к полной информации Доход 7 513.92₽ Налог 0.00₽ 2023 1 банк Проценты по вкладам

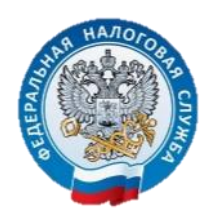

17

## ЛИЧНЫЙ КАБИНЕТ: КАК УВИДЕТЬ ДОХОД ПО ВКЛАДАМ В БАНКАХ <u>ШАГ 2</u>

| Личный<br>Кабинет<br>Налогоплательщика | <b>Q</b> Чем Вам помочь?                                                                                           | × (2)                                                                                                    | 1                                                                       |
|----------------------------------------|----------------------------------------------------------------------------------------------------|----------------------------------------------------------------------------------------------------|-------------------------------------------------------------------------|
| Физическое лицо                        | 🚹 Налоги Имущество Доходы Вычеты Чеки Кат                                                                          | алог обращений                                                                                                    |                                                                         |
| Предприниматель                        | Сведения о доходах                                                                                                 |                                                                                                    | + Заявить доход                                                         |
| Самозанятый                            | Справки о доходах                                                                                                  | Проценты по вкладам                                                                                                    | Страховые взносы                                                        |
|                                        | В данном разделе отражаются сведения о доходах в виде п<br>положений Федерального закона от 26.03.22 № 67-ФЗ такие | роцентов по вкладам (остаткам на счетах), представленные в нал<br>доходы, полученные в 2021 и 2022 годах, не подлежат налогообл | поговый орган банками на основании статьи 214.2 НК РФ. В силу<br>ожению |
|                                        | <ul> <li>В данном разделе не отражаются доходы в виде процентов,<br/>счетам эскроу</li> </ul>                      | , полученных по вкладам (остаткам на счетах), процентная ставка                                                                 | а по которым не превышает 1 процента годовых, а также по                |
|                                        | <b>Q</b> Введите наименование банка или ИНН                                                                        |                                                                                                    |                                                                         |
|                                        | 2023 1 банк                                                                                                    | Доход<br>7 513.92 ₽                                                                                                    | Hanor<br>00                                                             |
|                                        | ПАО Сбербанк<br>инн 7707083893 / КПП 773601001                                                                     |                                                                                                    | Сообщить об ошибке                                                      |
|                                        | Доход                                                                                                    | Дата обновления                                                                                                    |                                                                         |
| 8 800 222 2222                         | 7 513.92 P                                                                                                    | 01.02.2024                                                                                                    |                                                                         |
|                                        | <b>2022</b> 3 банка                                                                                                | Доход                                                                                                    | Hanor<br>0.00 ₽                                                         |
|                                        | <b>2021</b> 3 банка                                                                                                | Доход                                                                                                    | Hanor<br>0.00 ₽                                                         |

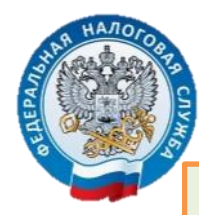

Электронные сервисы «Предоставление сведений из ЕГРЮЛ, ЕГРИП в электронном виде» и «Прозрачный бизнес». На главной странице кликаем мышкой на «Сервисы и госуслуги»

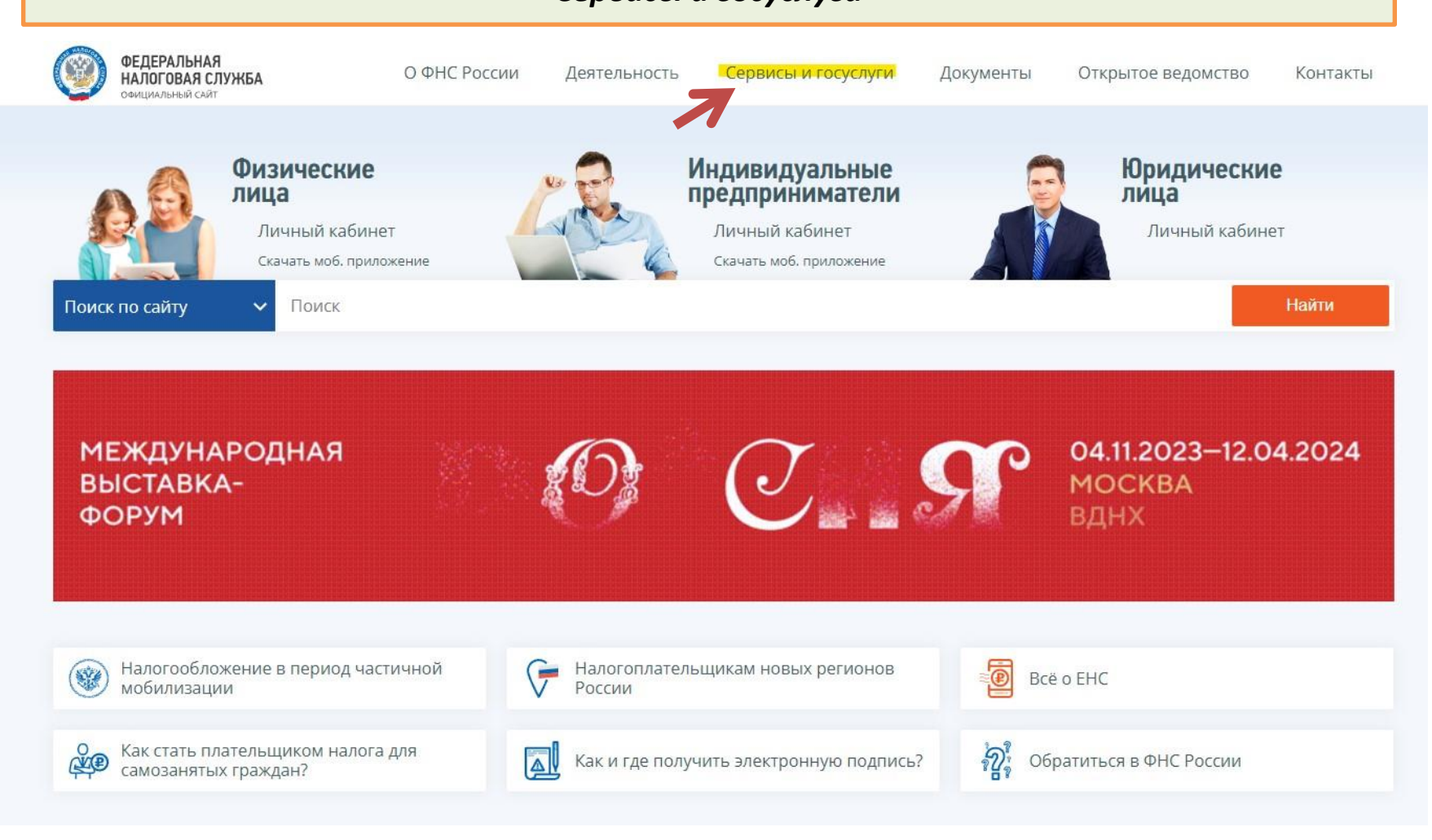

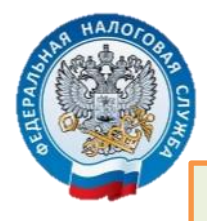

Электронный сервис «Предоставление сведений из ЕГРЮЛ, ЕГРИП в электронном виде» Открывшуюся страницу листаем вниз до раздела «Сведения из реестров»

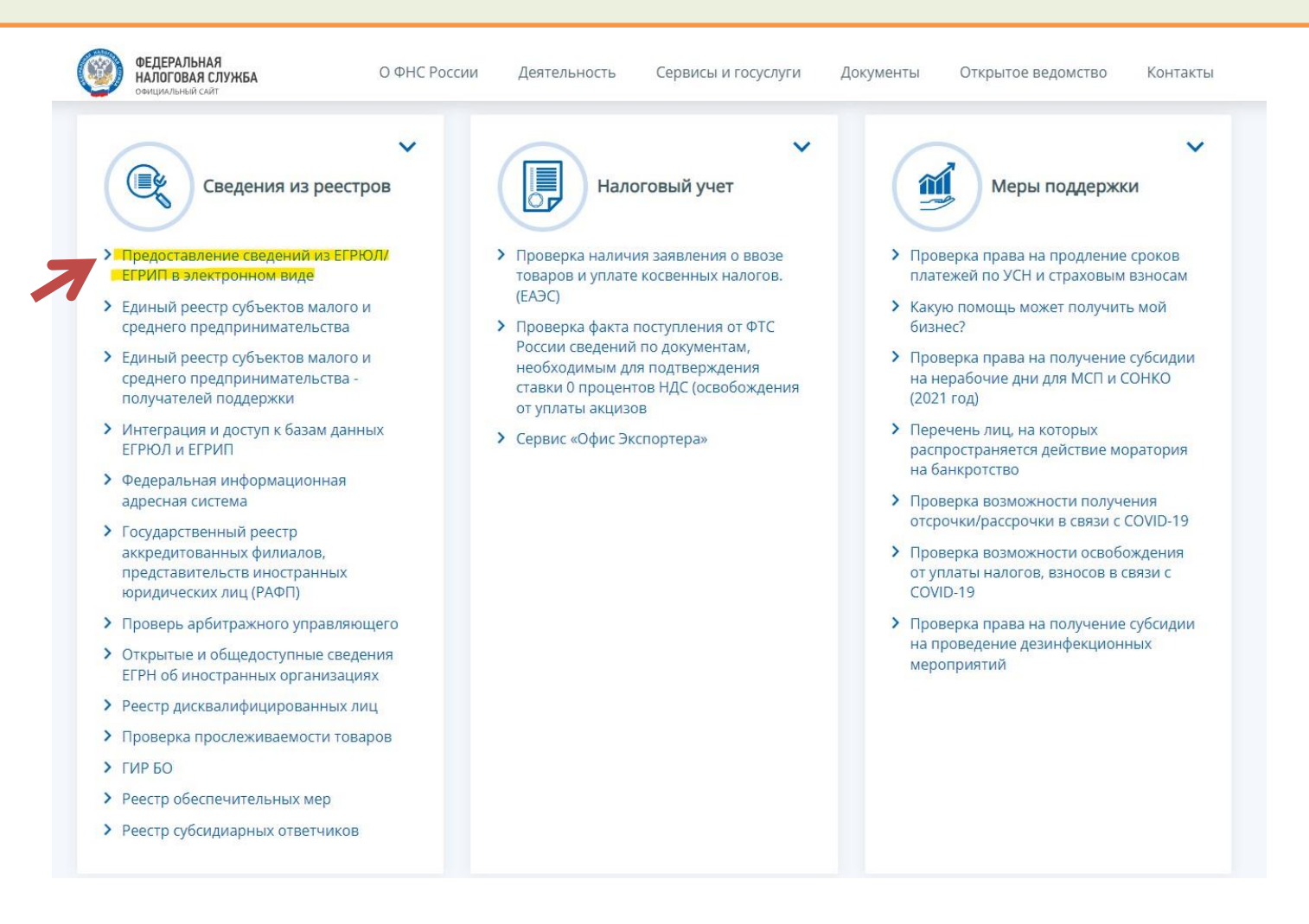

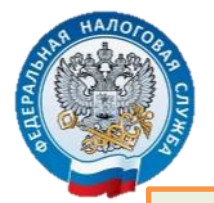

Электронный сервис «Предоставление сведений из ЕГРЮЛ, ЕГРИП в электронном виде» Вносим ИНН организации. Производим поиск

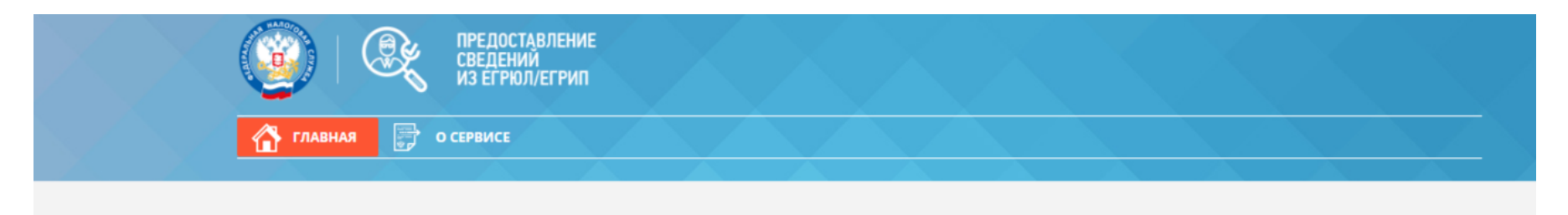

#### ПРЕДОСТАВЛЕНИЕ СВЕДЕНИЙ ИЗ ЕГРЮЛ/ЕГРИП В ЭЛЕКТРОННОМ ВИДЕ

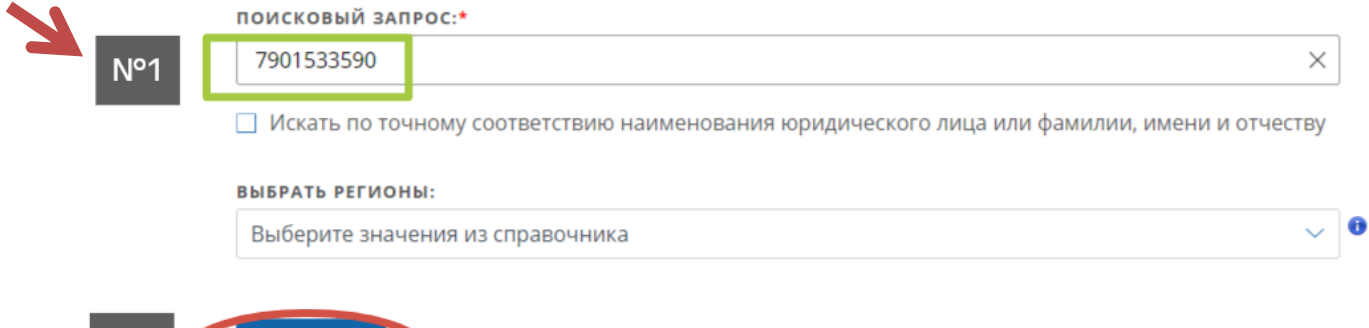

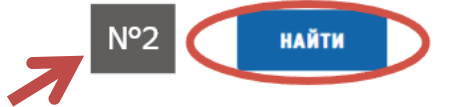

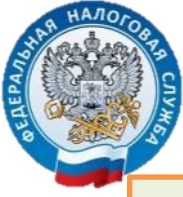

#### Электронный сервис «Предоставление сведений из ЕГРЮЛ, ЕГРИП в электронном виде» Ждем результат

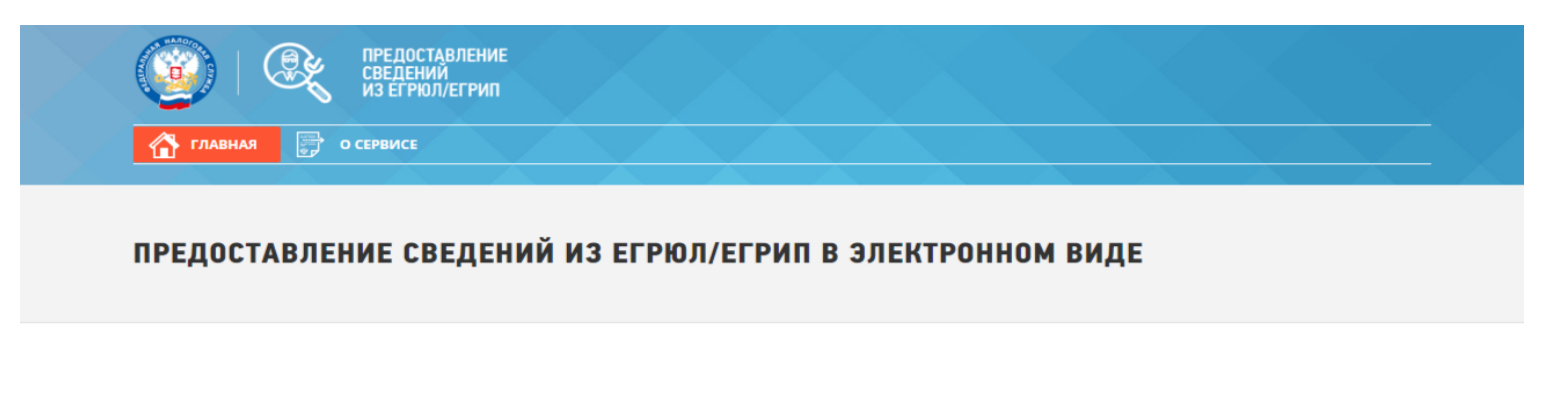

| пои | ісковый запрос:*                                                                                            |                 |
|-----|----------------------------------------------------------------------------------------------------|-----------------|
| 79  | 01533590 ×                                                                                                  |                 |
|     | Аскать по точному соответствию наименования юридического лица или фамилии, имени и отчеству                 |                 |
| выв | РАТЬ РЕГИОНЫ:                                                                                               |                 |
| Вь  | іберите значения из справочника 🗸 😶                                                                         |                 |
| PE  |                                                                                                    |                 |
|     | ЗУЛЬТАТЫ ПОИСКА                                                                                             | Итоговый докуме |
| 1.  | ЗУЛЬТАТЫ ПОИСКА<br>ОБЛАСТНОЕ ГОСУДАРСТВЕННОЕ КАЗЕННОЕ УЧРЕЖДЕНИЕ "УПРАВЛЕНИЕ<br>АДМИНИСТРАТИВНЫМИ ЗДАНИЯМИ" | Итоговый докуме |

нт

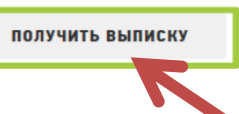

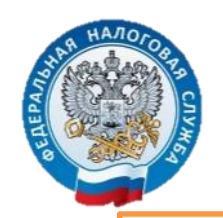

# Электронный сервис «Прозрачный бизнес». Раздел «Сервисы и госуслуги» листаем вниз до раздела «Риски бизнеса»

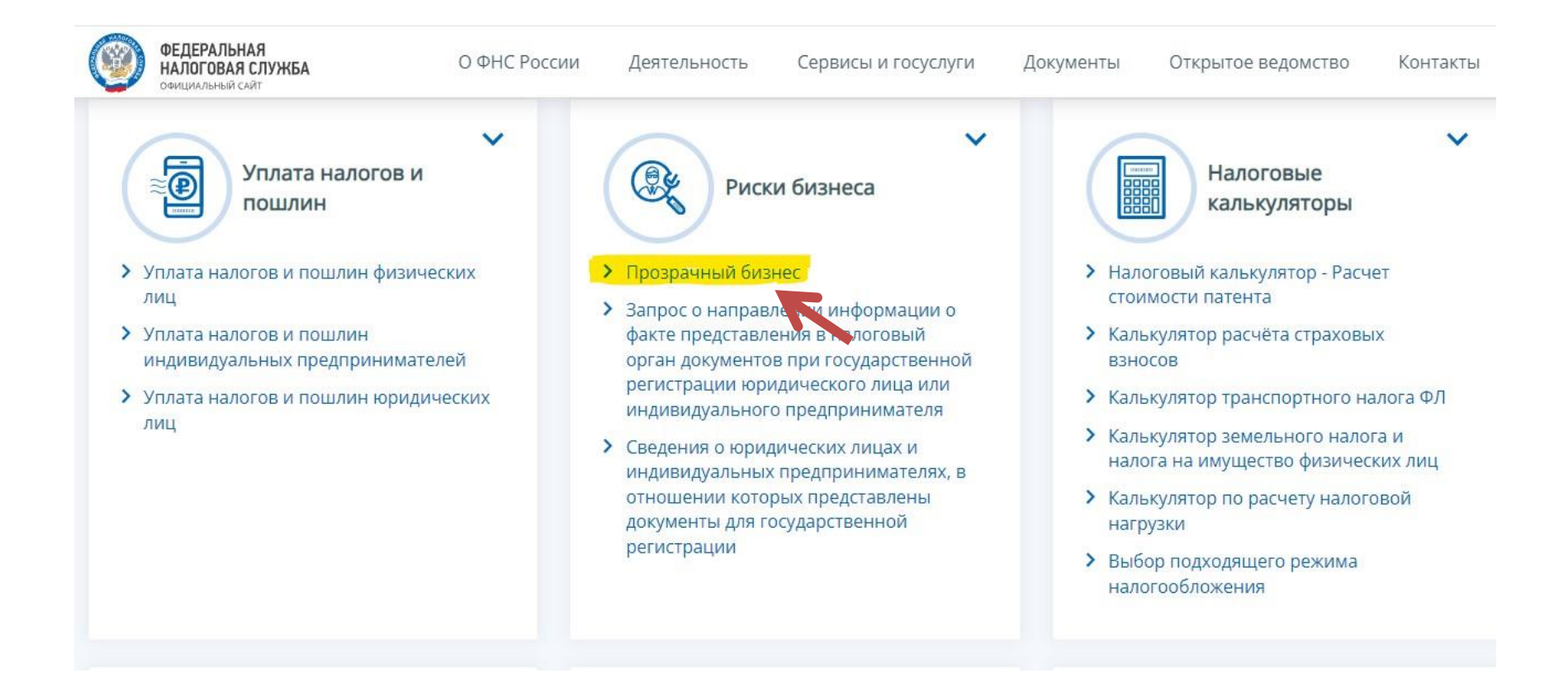

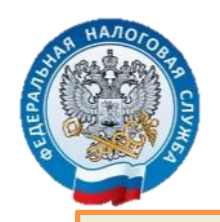

## Электронный сервис «Прозрачный бизнес». Переходим в раздел «Участие в ЮЛ»

| оверь сеоя и контраге                                                                                                    | ента                                                                                                    |                                                                                                    |                                                                                                    |                                                                                        |
|----------------------------------------------------------------------------------------------------|----------------------------------------------------------------------------------------------------|----------------------------------------------------------------------------------------------------|----------------------------------------------------------------------------------------------------|----------------------------------------------------------------------------------------|
| ций поиск Организации Индивидуальный<br>дите ИНН, ОГРН, ОГРНИП, наименование организа                                                                                                    | предприниматель (ИП) Участие в ЮЛ Диск                                                                                                    | валификация Адреса ЮЛ Ограничения у                                                                                                    | частия в ЮЛ                                                                                                    | дставленные документы                                                                  |
|                                                                                                    |                                                                                                    |                                                                                                    |                                                                                                    |                                                                                        |
|                                                                                                    |                                                                                                    | ×                                                                                                    |                                                                                                    |                                                                                        |
| частие в ЮЛ                                                                                                    | Лисквалификация                                                                                                    | Адреса ЮЛ                                                                                                    |                                                                                                    | Ограничения участия в ЮЛ                                                               |
| ководитель, участник или единственный<br>ционер юридического лица.                                                                                                    | Реестр дисквалифицированных лиц.                                                                                                    | Адреса, указанные при регистрации<br>лицами.                                                                                                    | юридическими                                                                                                    | Поиск лиц, подпадающих под условия пп. «ф»<br>пункта 1 статьи 23 Закона о регистрации. |
| Перейти →                                                                                                    | Перейт                                                                                                    | и →                                                                                                    | Denežmu                                                                                                    | Depairm                                                                                |
| •                                                                                                    |                                                                                                    |                                                                                                    | Переити →                                                                                                    | Переини →                                                                              |
| формация                                                                                                    |                                                                                                    | Комплексиза инфог                                                                                                    |                                                                                                    |                                                                                        |
| ∲ормация                                                                                                    | Среднесписочная численность работников                                                                                                    | Комплексная инфор<br>• Сведения 6 государственных ре                                                                                                    | мация о нал                                                                                                    | огоплательщике<br>ью получения выписки                                                 |
| формация                                                                                                    | Среднесписочная численность работников организации                                                                                                    | Комплексная инфор<br>• Сведения 6 государственных ре<br>• Налоги, доходы, задолженность                                                                                                    | мация о нал<br>инарушения                                                                                                    | огоплательщике<br>ью получения выписки                                                 |
| → формация Анализируйте сведения о контрагенте                                                                                                    | Среднесписочная численность работников<br>организации<br>Даноне ва 2021<br>2 469 чел.                                                                                                    | Комплексная инфор<br>• Сведения 6 государственных ре<br>• Налоги, доходы, задолженность<br>• Среднесписочная численность,                                                                                                    | мация о нал<br>естров с возможност<br>и нарушения<br>специальные налого                                                                                                    | огоплательщике<br>ью получения выписки<br>вые режимы                                   |
| → формация Анализируйте сведения о контрагенте • Специальные напосодые режимы                                                                                                    | Среднесписочная численность работников<br>организации<br>Данные за 2021<br>2 463 чел.<br>Подробнее >                                                                                                   | Комплексная инфор<br>• Сведения 6 государственных ре<br>• Налоги, доходы, задолженность<br>• Среднесписочная численность,<br>• Основной вид деятельности (ОР                                                                                                    | мация о нал<br>естров с возможност<br>и нарушения<br>специальные налого<br>ВЭД)                                                                                                    | огоплательщике<br>ью получения выписки<br>вые режимы                                   |
| <ul> <li>              формация      </li> <li>             Анализируйте сведения о             контрагенте         </li> <li>             Специальные налоговые режимы         </li> <li>             Среднесписочная численность сотрудников         </li> </ul> | Среднесписочная численность работников<br>организации<br>Дличные за 2021<br>2 468 чел.<br>Подробнее ><br>Уплаченные налоси и сборы                                                                     | Комплексная инфор<br>• Сведения 6 государственных ре<br>• Налоги, доходы, задолженность<br>• Среднесписочная численность,<br>• Основной вид деятельности (ОН<br>• Сведения о представленных до                                                                                                    | мация о нал<br>естров с возможност<br>и нарушения<br>специальные налого<br>ВЭД)<br>сументах на государо                                                                                 | огоплательщике<br>ью получения выписки<br>вые режимы<br>твенную регистрацию            |
| <ul> <li>         →         Анализируйте сведения о контрагенте         <ul> <li>Специальные налоговые режимы</li> <li>Среднесписочная численность сотрудников</li> <li>Уплаченные налоги и сборы</li> </ul> </li> </ul>                                           | Среднеслисочная численность работников<br>организации<br>Данные за 2021<br>2.468 чел.<br>Подробнее ><br>Уплаченные налоги и сборы                                                                      | Комплексная инфор<br>• Сведения 6 государственных ре<br>• Налоги, доходы, задолженность<br>• Среднесписочная численность,<br>• Основной вид деятельности (ОН<br>• Сведения о представленных до<br>• Адреса, указанные при государи<br>• Количество ЮЛ зарезимтичности                                                                                    | мация о нал<br>естров с возможност<br>и нарушения<br>специальные налого<br>ВЭД)<br>сументах на государс<br>твенной регистрации<br>иных по авлесу                                        | огоплательщике<br>ью получения выписки<br>вые режимы<br>твенную регистрацию<br>ЮЛ      |
| <ul> <li>Э</li> <li>Аформация</li> <li>Анализируйте сведения о контрагенте</li> <li>Специальные налоговые режимы</li> <li>Среднесписочная численность сотрудников</li> <li>Уплаченные налоги и сборы</li> <li>и т.д.</li> </ul>                                    | Среднесписочная численность работников<br>организации<br>Данные за 2021<br>2 468 чел.<br>Подробнее ><br>Уплаченные налоги и сборы<br>Данные за 2021<br>Общая сумма                                     | Комплексная инфор<br>• Сведения 6 государственных ре<br>• Налоги, доходы, задолженность<br>• Среднесписочная численность,<br>• Основной вид деятельности (ОР<br>• Сведения о представленных до<br>• Адреса, указанные при государи<br>• Количество ЮЛ, зарегистрирова<br>• Участие в юридических лицах                                                   | мация о нал<br>мация о нал<br>естров с возможност<br>и нарушения<br>специальные налого<br>вэд)<br>сументах на государс<br>твенной регистрации<br>иных по адресу                         | огоплательщике<br>ью получения выписки<br>вые режимы<br>твенную регистрацию<br>ЮЛ      |
| <ul> <li>формация</li> <li>Анализируйте сведения о<br/>контрагенте</li> <li>Специальные налоговые режимы</li> <li>Среднесписочная численность сотрудников</li> <li>Уплаченные налоги и сборы</li> <li>и т.д.</li> </ul>                                            | Среднесписочная численность работников<br>организации<br>Дянные за 2021<br>2 468 чел.<br>Подробнее ><br>Углаченные налоги и сборы<br>Данные за 2021<br>Общая сумма<br>1 266 5000 Р                     | Комплексная инфор<br>• Сведения 6 государственных ре<br>• Налоги, доходы, задолженность<br>• Среднесписочная численность,<br>• Основной вид деятельности (ОЙ<br>• Сведения о представленных до<br>• Адреса, указанные при государи<br>• Количество ЮЛ, зарегистрирова<br>• Участие в юридических лицах<br>• Ресурс БФО                                   | теренти →<br>мация о нал.<br>естров с возможност<br>и нарушения<br>специальные налого<br>ВЭД)<br>сументах на государс<br>твенной регистрации<br>иных по адресу                          | огоплательщике<br>ью получения выписки<br>вые режимы<br>твенную регистрацию<br>ЮЛ      |
| <ul> <li>формация</li> <li>Анализируйте сведения о<br/>контрагенте</li> <li>Специальные налоговые режимы</li> <li>Среднесписочная численность сотрудников</li> <li>Уплаченные налоги и сборы</li> <li>и т.д.</li> </ul>                                            | Среднесписочная численность работников<br>организации<br>Даннове за 2021<br>2 468 чел.<br>Подробнее ><br>Уплаченные налоги и сборы<br>Даннове за 2021<br>Общая сумма<br>1 246 456 000 Р<br>Подробнее > | Комплексная инфор<br>• Сведения 6 государственных ре<br>• Налоги, доходы, задолженность<br>• Среднесписочная численность,<br>• Основной вид деятельности (ОЙ<br>• Сведения о представленных до<br>• Адреса, указанные при государи<br>• Количество ЮЛ, зарегистрирова<br>• Участие в юридических лицах<br>• Ресурс БФО<br>• Информация о публикации сооб | мация о нал<br>мация о нал<br>естров с возможност<br>и нарушения<br>специальные налого<br>ВЭД)<br>сументах на государс<br>твенной регистрации<br>инных по адресу<br>щений в журнале «Ви | огоплательщике<br>ью получения выписки<br>вые режимы<br>твенную регистрацию<br>ЮЛ      |

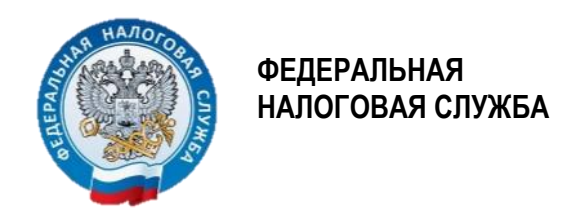

# Электронный сервис «Прозрачный бизнес». Вводим ИНН лица

|     | < На сайт ФНС России                                                                                                    | ОО Версия для слабовидящих 🕴 📞 8 800 222-22-22                                                                                                    |                 |
|-----|----------------------------------------------------------------------------------------------------|----------------------------------------------------------------------------------------------------|-----------------|
|     | ПРОЗРАЧНЫЙ<br>БИЗНЕС<br>ПРОВЕРЬ ССЕЙ ИКИЛИРИСИЛА                                                                                                    | О сервисе Вопросы и ответы Обратная связь Открытые данные Форум 🖵 Сравнение                                                                                                    |                 |
| Nº1 | Общий поиск Организации Индивидуальный предприниматель (ИП) Участие в ЮЛ Дисквалификация<br>3<br>Pуководит Участник, единственный акционер<br>Запустите поиск, заполнив обязательные поля в форме выше.<br>Пока ничего не найдено.<br>Вы можете:<br>Сообщить об отсутствии организации или индивидуального предпринимателя в сервисе | Адреса ЮЛ Отраничения участия в ЮЛ Представленные документы<br>М.2. Искать Расширенный поиск<br>С Искать Расширенный поиск<br>Получить справку об отсутствии запрашиваемой информации из ЕГРЮЛ/ЕГРИП | OT3bB 0 CEPBNCE |
|     | ПРОЗРАЧНЫЙ Касайт ФНС России                                                                                                    | 8 800 222-22-22<br>Единый контактный центр                                                                                                    |                 |

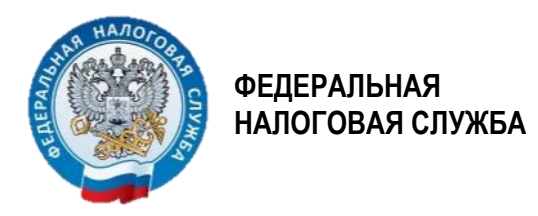

## Электронный сервис «Прозрачный бизнес». Смотрим результат

| <ul> <li>О сервисе Вопросы и ответы</li> <li>О сервисе Вопросы и ответы</li> <li>Обратная связь</li> <li>Открытые данные</li> <li>Форум</li> <li>Сервисы</li> </ul>                                                                       | ие  |
|----------------------------------------------------------------------------------------------------|-----|
| Общий поиск Организации Индивидуальный предприниматель (ИП) Участие в ЮЛ Дисквалификация Адреса ЮЛ Ограничения участия в ЮЛ Представленные документы 79 32 × Q. Искать Расширенный по<br>У Руководитель У Участник, единственный акционер | ICK |
| Сведения о лице, имеющем право без доверенности действовать от имени юридического лица<br>По заданным критериям поиска сведений не найдено.<br>По заданным критериям поиска сведений не найдено.                                          |     |
| Прозвачный с На сайт ФНС России       Кайт ФНС России     8 800 222-22-22     Техническая поддер       Единый контактный центр     Техническая поддер                                                                                     | ка  |

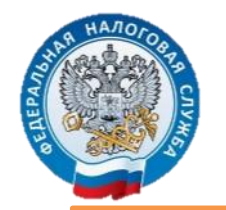

#### Электронный сервис «Прозрачный бизнес»: реестр дисквалифицированных лиц

| Расширенный поиск<br>Общий поиск<br>Организации<br>Фидивидуальный предприниматель (ИП)<br>Ведите ИНН, ОГРН, ОГРНИП, наименование организации или ФИО<br>Расширенный поиск<br>Фидивидуальный<br>предпринимателях.<br>Перейп →<br>Перейп →<br>Перейп →                                                                                                    | ПРОЗРАЧНЫ<br>БИЗНЕС<br>проверьсей и контрасна<br>проверьсей и контрасна                               | ТА Сервисы          |                                                               |                                        |              | О сервисе                              | Вопросы и ответы                | Обратная связь | Открытые данные                                      | Форум 🔶 Срав                      | нение  |
|----------------------------------------------------------------------------------------------------|----------------------------------------------------------------------------------------------------|---------------------|---------------------------------------------------------------|----------------------------------------|--------------|----------------------------------------|---------------------------------|----------------|------------------------------------------------------|-----------------------------------|--------|
| Общий поиск       Организации       Индивидуальный предприниматель (ИП)       Участие в ЮЛ       Дисквалификация       Адреса ЮЛ       Ограничения участия в ЮЛ       Представленные документы         Ведите ИНН, ОГРН, ОГРНИП, наименование организации или ФИО       Ф кокать       Расширенный поиск         Индивидуальный<br>предприниматель (ИП)       Участие в ЮЛ       Дисквалификация       Адреса ЮЛ       Представленные документы         Порейти э       Кокать       Расширенный поиск       Ф       Кокать       Расширенный поиск | Проверь себя и контрагента                                                                            |                     |                                                               |                                        |              |                                        |                                 |                |                                                      |                                   |        |
| <ul> <li>Введите ИНН, ОГРН, ОГРНИП, наименование организации или ФО</li> <li>Q. Искать</li> <li>Расширенный поиск</li> <li>Индивидуальный предприниматель. (ИП)</li> <li>Поиск информации об индивидуальных предпринимателях.</li> <li>Перейти →</li> </ul>                                                                                                    | Общий поиск Организации                                                                               | Индивидуальный пр   | редприниматель (ИП)                                           | Участие в ЮЛ                           | Дисквалифика | ация Адреса ЮЛ                         | Ограничения участи              | я в ЮЛ Предст  | авленные документы                                   |                                   |        |
| Киндивидуальный<br>предприниматель (ИП)<br>Покск информации об индивидуальных<br>предпринимателях.<br>Перейти → Перейти → Перейти →                                                                                                    | Введите ИНН, ОГРН, ОГРНИП, наим                                                                       | енование организаци | ии или ФИО                                                    |                                        |              |                                        |                                 |                | Q Иск                                                | ать Расширенный                   | поиск  |
| Киндивидуальный<br>предприниматель (ИП)<br>Поиск информации об индивидуальных<br>предпринимателях.<br>Перейти + Перейти + Перейти + Перейти +                                                                                                    |                                                                                                    |                     |                                                               |                                        |              |                                        |                                 |                |                                                      |                                   |        |
| Кара и и и и и и и и и и и и и и и и и и                                                                                                    |                                                                                                    |                     |                                                               |                                        |              |                                        |                                 |                |                                                      |                                   |        |
|                                                                                                    | <b>Индивидуальный<br/>предприниматель (ИП)</b><br>Поиск информации об индивидуал<br>предпринимателях. | выных<br>Перейти →  | <b>Участие в ЮЛ</b><br>Руководитель, учас<br>акционер юридиче | I<br>тник или единствен<br>ского лица. | ірейти →     | <b>Дисквалифин</b><br>Реестр дисквалиф | кация<br>ицированных лиц.<br>Пе | рейти →        | <b>Адреса ЮЛ</b><br>Адреса, указанные при<br>лицами. | и регистрации юридичес<br>Перейти | Э жими |

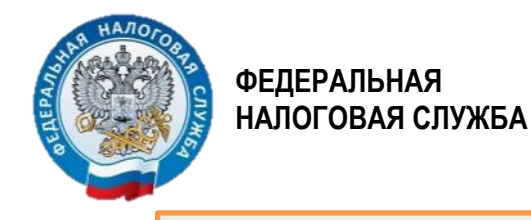

#### Электронный сервис «Прозрачный бизнес»: реестр дисквалифицированных лиц

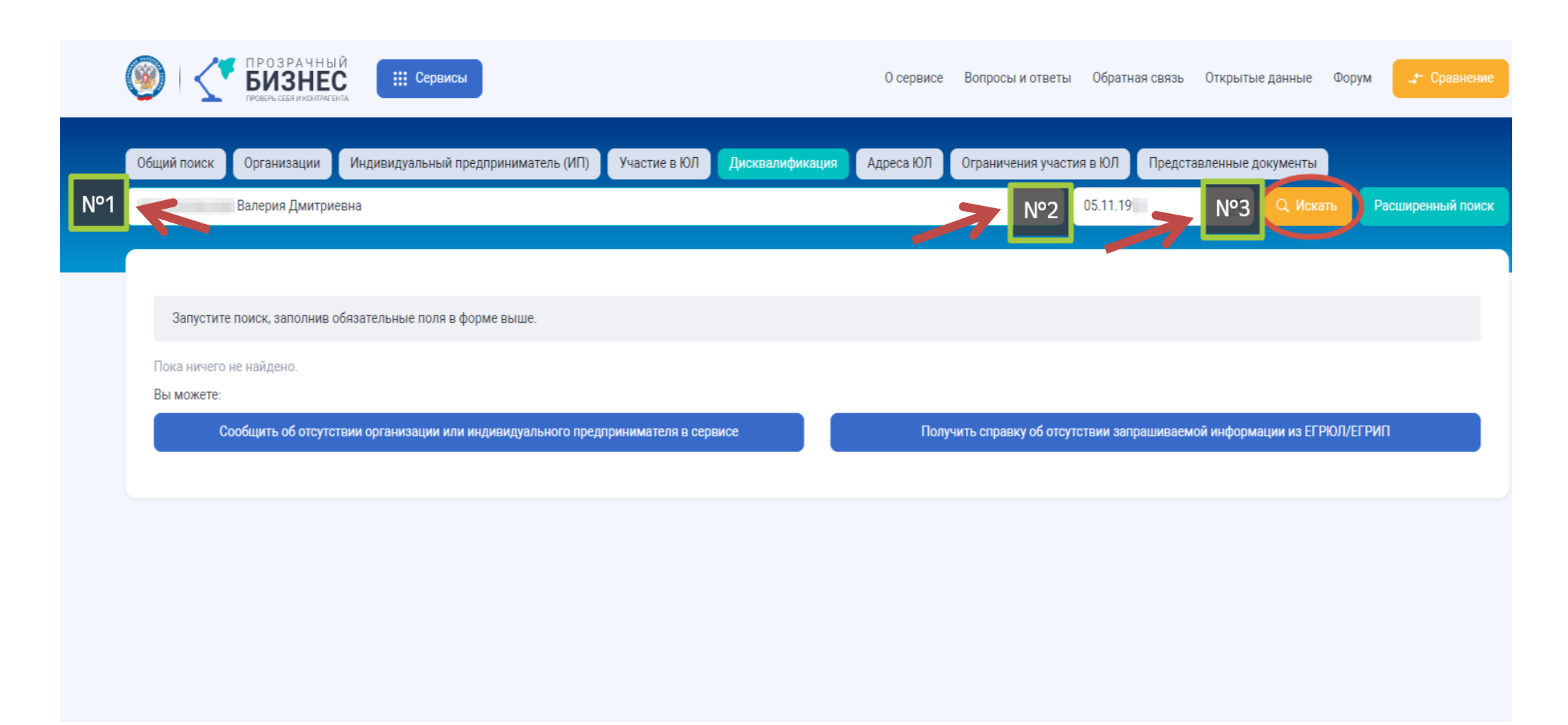

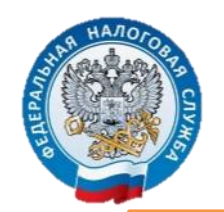

#### Электронный сервис «Прозрачный бизнес»: реестр дисквалифицированных лиц. Смотрим результат

| <ul> <li>ПРОЗРАЧНЫЙ</li> <li>БИЗНЕССИИНИТИТИТИТИТИ</li> <li>Сервисы</li> </ul>           | О сервисе | Вопросы и ответы   | Обратная связь | Открытые данные Фор |
|------------------------------------------------------------------------------------------|-----------|--------------------|----------------|---------------------|
| Общий поиск Организации Индивидуальный предприниматель (ИП) Участие в ЮЛ Дисквалификация | Адреса ЮЛ | Ограничения участи | я в ЮЛ Предста | авленные документы  |
| Валерия Дмитриевна                                                                       |           | ×                  | 05.11.19       | 🛛 🔍 Искать          |
| Реестр дисквалифицированных лиц<br>По заданным критериям поиска сведений не найдено.     |           |                    |                |                     |
|                                                                                          |           |                    |                |                     |
|                                                                                          |           |                    |                |                     |
|                                                                                          |           |                    |                |                     |
|                                                                                          |           |                    |                |                     |

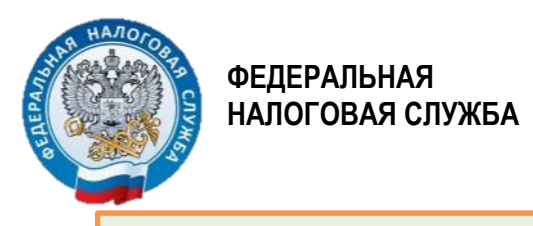

## Электронный сервис «Прозрачный бизнес»: сведения об учредителе / руководителе

| ПРОЗРАЧНЫ<br>БИЗНЕС<br>ПРОВРЬ СЕКИИ КОНТРИСЕ         | Й Е Сервисы                         |                                                       | О сервисе                                                     | Вопросы и ответы Обрат                                   | гная связь Открытые данные                 | Форум 👉 Сравнение                        |
|------------------------------------------------------|-------------------------------------|-------------------------------------------------------|---------------------------------------------------------------|----------------------------------------------------------|--------------------------------------------|------------------------------------------|
| Проверь себя и                                       | контрагента                         |                                                       |                                                               |                                                          |                                            |                                          |
| Общий поиск Организации                              | Индивидуальный предприниматель (ИП) | Участие в ЮЛ Дисквалиф                                | икация Адреса ЮЛ                                              | Ограничения участия в ЮЛ                                 | Представленные документы                   |                                          |
| Введите ИНН, ОГРН, ОГРНИП, наи                       | менование организации или ФИО       |                                                       |                                                               |                                                          | Q Исн                                      | ать Расширенный поиск                    |
|                                                      |                                     |                                                       |                                                               |                                                          |                                            |                                          |
| <b>Организации</b><br>Поиск информации об организаци | иях.<br>Перейти ->                  | ный<br>итель (ИП)<br>ч об индивидуальных<br>Перейти → | <b>Участие в ЮЈ</b><br>Руководитель, учас<br>акционер юридиче | П<br>стник или единственный<br>еского лица.<br>Перейти - | <b>Дисквалифика</b><br>Реестр дисквалифици | <b>ция</b><br>рованных лиц.<br>Перейти → |
|                                                      |                                     |                                                       |                                                               |                                                          |                                            |                                          |
| $\leftarrow \rightarrow$                             |                                     |                                                       |                                                               |                                                          |                                            |                                          |

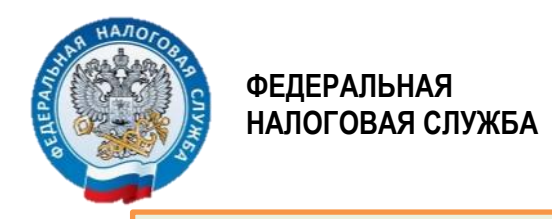

## Электронный сервис «Прозрачный бизнес»: сведения об учредителе / руководителе

| ПРОЗРАЧНЫЙ<br>БИЗНЕС<br>ПРОВРЬСЕНИИ СИЛИМИ ЕНГА                                                                                                    | О сервисе Вопросы и ответы Обратная связь Открытые данные Форум 👉 Сравнение                                  |
|----------------------------------------------------------------------------------------------------|----------------------------------------------------------------------------------------------------|
| Общий поиск Организации Индивидуальный предприниматель (ИП) Участие в ЮЛ Дисквалифи<br>7901533590 N°1<br>Виды деятельности<br>Субъект Российской Федерации                                                                                                    | кация Адреса ЮЛ Ограничения участия в ЮЛ Представленные документы<br>№2 Q Искать Расширенный поиск<br>↓<br>↓ |
| Статус Субъект ИСП<br>Организации (1)<br>ОГКУ "УАЗ"<br>Действующая организация<br>Статус Субъект ИСП<br>ОГКУ "УАЗ"<br>Действующая организация<br>ОГСКУ "УАЗ"<br>ОГСКУ "УАЗ"<br>ОГСКУ "УСКАТА ОРССРИАТАТИРИ ОРСРИНИЗАЦИЯ<br>ОГСКУ "УСКАТА ОРСРИАТАТИРИ ОРСРИАТАТИРИ ОРСРИАТИРИ ОРСРИАТАТИРИ ОРСРИАТАТИРИ ОРСРИАТАТИРИ ОРСРИАТАТИРИ ОРСРИАТАТИРИ ОРСРИАТАТИРИ ОРСРИАТАТИРИ ОРСРИАТАТИРИ ОРСРИАТАТИРИ ОРСРИАТИРИ ОРСРИАТИРИ ОРСРИАТИРИ ОРСРИАТИРИ ОРСРИАТИРИ ОРСРИАТИРИ ОРСРИАТИРИ ОРСРИАТИРИ |                                                                                                    |
| 68.32.2 Управление эксплуатацией нежилого фонда за вознаграждение или на договорной основе                                                                                                    | Элементов на странице: 5 10 25 50 100                                                                        |
| <ul> <li>ПРОЗРАЧНЫЙ</li> <li>К На сайт ФНС России</li> </ul>                                                                                                    | <b>8 800 222-22-22</b><br>Единый контактный центр Техническая поддержка                                      |

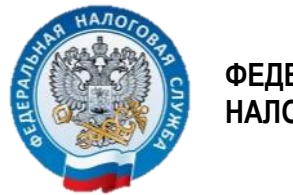

## Электронный сервис «Прозрачный бизнес»: сведения об учредителе / руководителе

| <ul> <li>ПРОЗРАЧНЫЙ</li> <li>БИЗНЕС</li> <li>ПРОЗРЪССКИ И КАНТРИТИКА</li> <li>Сервисы</li> </ul>                                                                                                    | О сервисе Вопросы и ответы Обратная св                                                                                                    | язь Открытые данные Форум 🖵 Сравнение                                                                                                    |
|----------------------------------------------------------------------------------------------------|----------------------------------------------------------------------------------------------------|----------------------------------------------------------------------------------------------------|
| <ul> <li>Корацинование</li> <li>Общий поиск</li> <li>Организации</li> <li>Индивидуальный предприниматель (ИП)</li> <li>Учас</li> <li>Ведите ИНН, ОГРН, ОГРНИП, наименование организации или ФИО</li> <li></li> <li></li> <li></li> <li>К результам поиска</li> <li></li> <li></li> <li>Собщить об ошибке своих данных</li> <li></li> <li>Собщить об ошибке своих данных</li> <li></li> <li></li> <li>Сораценное наименование</li> <li></li> <li></li> <li></li> <li></li> <li></li></ul> <li></li> <li> <li></li> <li><ul> <li><ul></ul></li></ul></li></li> | О сервисе Вопросы и ответы Обратная св<br>стие в ЮЛ Дисквалификация Адреса ЮЛ Ограничения участия в ЮЛ Пр<br>                                                                                                    | <ul> <li>язы Открытые данные Форум , Сравнение</li> <li>едставленные документы</li> <li>Q Искать Расширенный поиск</li> </ul> Быстрая навигация по карточке организации Общие сведения Общие сведения Сведения о лице, имеющем право без доверенности действовать от имени юридического лица Сведения об учредителях (участниках) юридического лица Сведения о субъекте МСП |
| 26.11.2008<br>Способ образования:<br>Создание юридического лица<br>Наименование налогового органа, осуществляющего регистрацию по месту<br>нахождения организации:<br>Управление Федеральной налоговой службы по Еврейской автономной области<br>Скачать выписку из ЕГРЮЛ                                                                                                    | Основной вид деятельности (ОКВЭД):<br>68.32.2 Управление эксплуатацией нежилого фонда за вознаграждение или на<br>договорной основе<br>Дополнительные ОКВЭД ><br>Адрес организации:<br>679000, ЕВРЕЙСКАЯ АВТОНОМНАЯ ОБЛАСТЬ, Г. БИРОБИДЖАН, ПР-КТ 60-ЛЕТИЯ<br>СССР, Д.18, КВ.129<br>Сведения о субъекте МСП:<br>Не является субъектом МСП |                                                                                                    |

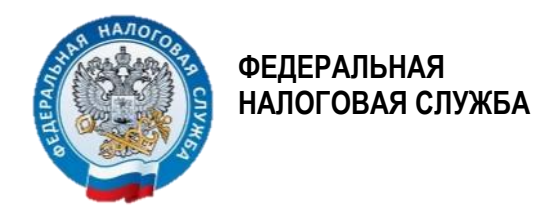

# 32

#### Электронный сервис «Прозрачный бизнес»: сведения об учредителе / руководителе

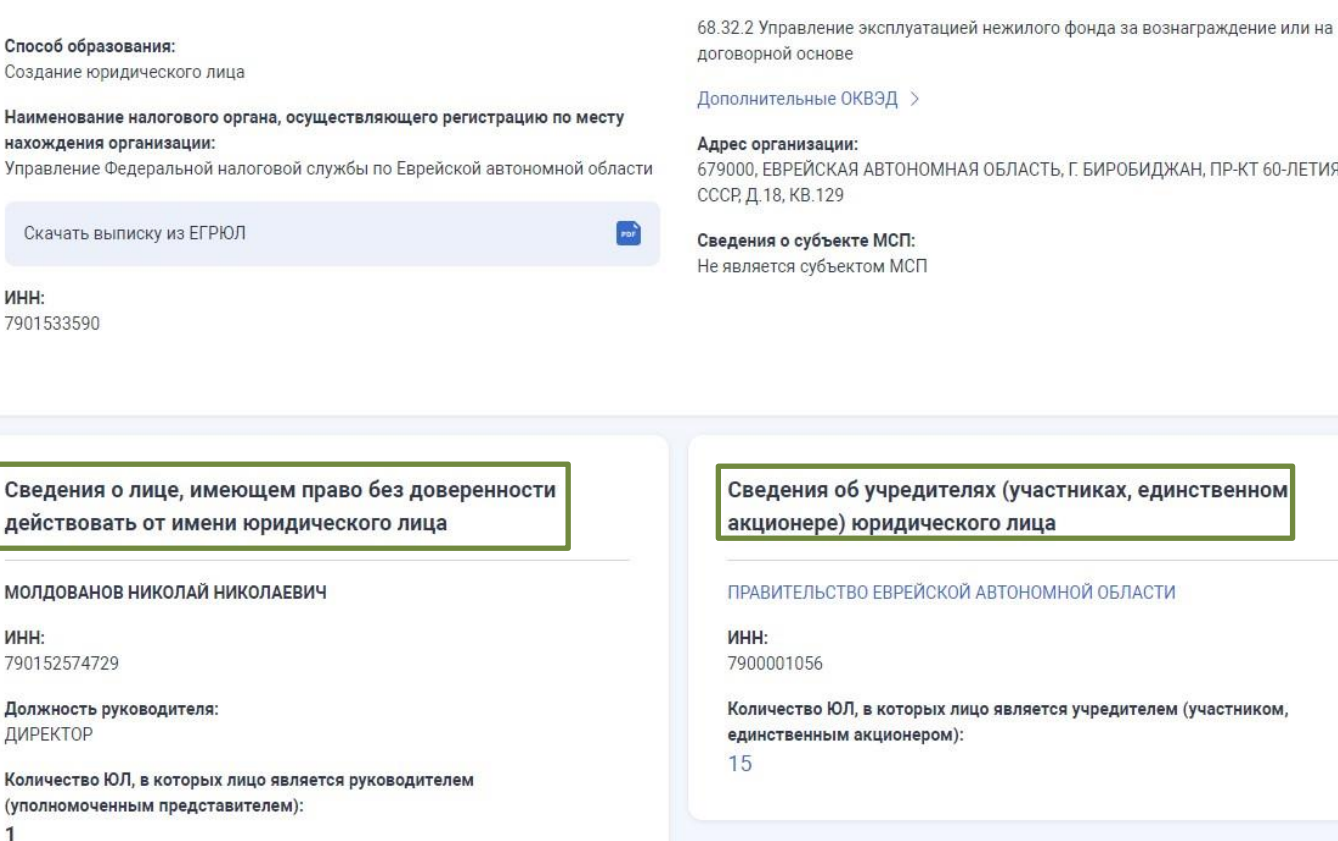

679000, ЕВРЕЙСКАЯ АВТОНОМНАЯ ОБЛАСТЬ, Г. БИРОБИДЖАН, ПР-КТ 60-ЛЕТИЯ

#### Быстрая навигация по карточке организации

Общие сведения

Сведения о лице, имеющем право без доверенности действовать от имени юридического лица

Сведения об учредителях (участниках) юридического лица

Сведения о субъекте МСП

Сведения об учредителях (участниках, единственном акционере) юридического лица

ПРАВИТЕЛЬСТВО ЕВРЕЙСКОЙ АВТОНОМНОЙ ОБЛАСТИ

Количество ЮЛ, в которых лицо является учредителем (участником,